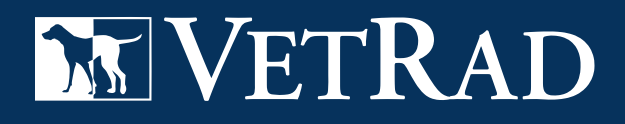

# **Telemedicine User Guide**

DR. STEPHEN MARTINEZ

vetrad.com/telemedicine

# Roundtable Getting Started

## Login to Roundtable

- Visit synergyvip.roundtabledvm.com
- Enter your username and password

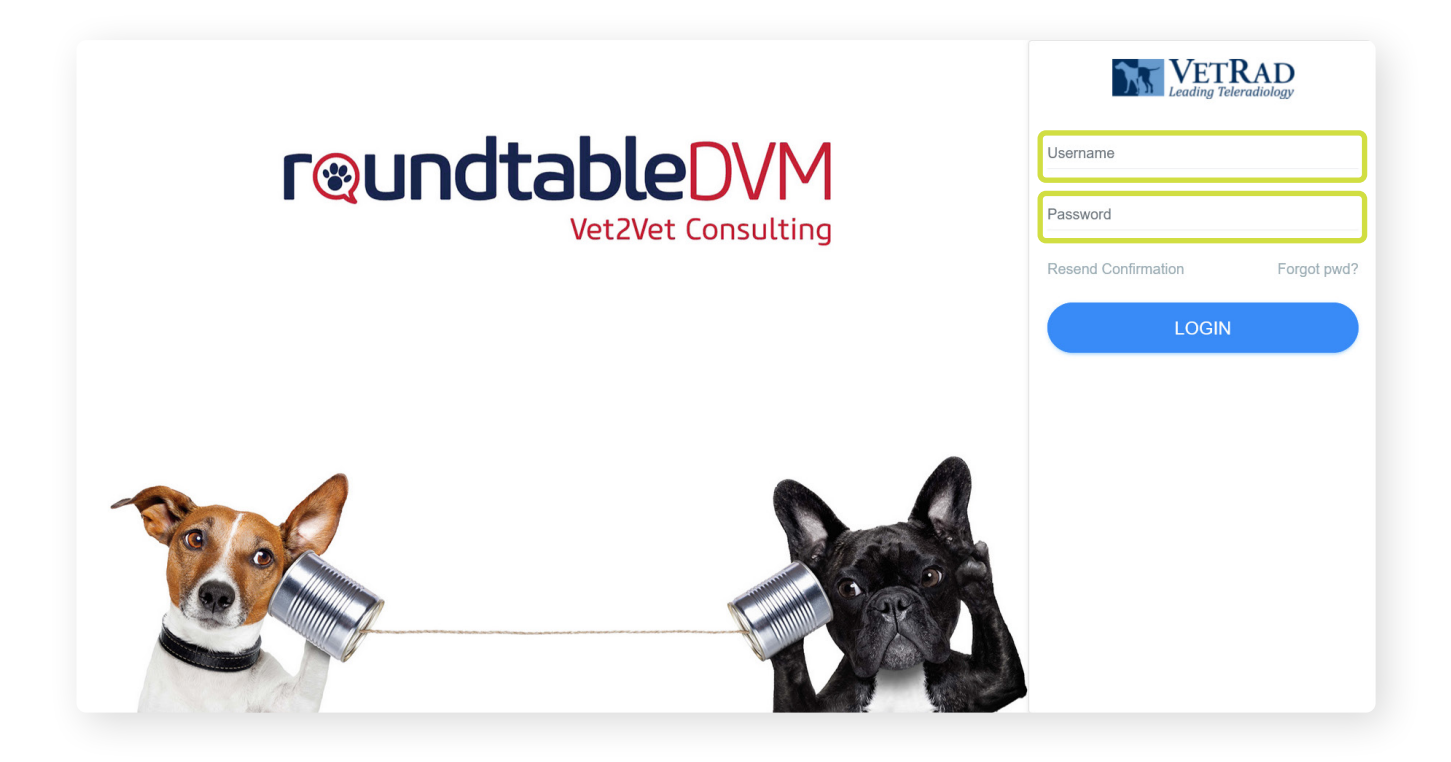

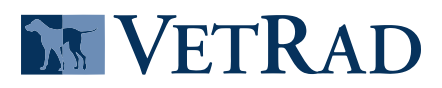

# *Roundtable* Case Submission Process

#### Step 1

- Navigate to the menu on left side of the screen
- Click Cases
- Click Add Case

| $\sim$ |
|--------|
|        |
|        |
|        |

## Step 2

Option to add more case contacts. Enter the additional emails, separated by commas.

| Report ID: 290965                          | Case Contacts                                                                             |
|--------------------------------------------|-------------------------------------------------------------------------------------------|
| Unsubmitted<br>Created: 3/28/2025 11:23 AM | Case Clinician * SYNERGY-TEST INTOVIEW  Not found? Add New                                |
| Clinician Details                          |                                                                                           |
| Patient Details                            | <ul> <li>intoviewsupport@vetrad.com</li> </ul>                                            |
| Service Needed                             | intoviewsupport@vetrad.com                                                                |
| Patient History                            | Also send report to                                                                       |
| Documents & Files                          | Use a comma to add multiple email addresses. Ex.<br>person1@domain.com,person2@domain.com |
| Private Notes                              |                                                                                           |

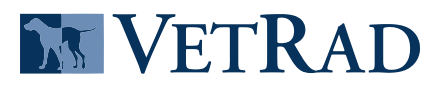

#### Step 3

- If this is a follow-up case, you can click **Select Patient** to choose a patient from the list
- Otherwise, complete the fields to add a patient

| Patient Details   | Patient Details                                                              |  |  |  |  |
|-------------------|------------------------------------------------------------------------------|--|--|--|--|
| Service Needed    | Select Patient                                                               |  |  |  |  |
| Patient History   | Hospital Patient ID * Additional Notes (will not appear in the final report) |  |  |  |  |
| Documents & Files |                                                                              |  |  |  |  |
| Private Notes     | Patient First Name *                                                         |  |  |  |  |
| Case Actions      |                                                                              |  |  |  |  |
|                   | Owner Last Name *                                                            |  |  |  |  |
|                   |                                                                              |  |  |  |  |
|                   | Patient Age *                                                                |  |  |  |  |
|                   | Years V Months V                                                             |  |  |  |  |
|                   | Patient DOB *                                                                |  |  |  |  |
|                   | Month V Year V                                                               |  |  |  |  |
|                   | Patient Species *                                                            |  |  |  |  |
|                   | Choose ~                                                                     |  |  |  |  |
|                   | Patient Breed *                                                              |  |  |  |  |
|                   |                                                                              |  |  |  |  |

#### Step 4

- Select VetRad Telemedicine Consult or VetRad Telemedicine Consult Limited from
  the Service Selection dropdown
- Select Routine from the Turnaround Time dropdown
- Enter the number of images you plan to submit

| Clinician Details | Service Needed               |                      |          |
|-------------------|------------------------------|----------------------|----------|
| Patient Details   | Service Selection *          | Service Description: |          |
| Service Needed    |                              | ∨ Бее Туре           | Cost     |
| Patient History   | Turnaround Time *            | Estimated Total      | \$0.00 😧 |
| Documents & Files |                              | ~                    |          |
| Private Notes     | Number of Images Submitted * |                      |          |
| Case Actions      |                              |                      |          |

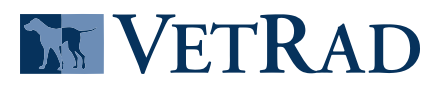

vetrad.com/telemedicine

### Step 5

#### Add patient history.

| Service Needed   | Patient History                                               |
|------------------|---------------------------------------------------------------|
| Patient History  | Provide Patient History, Exam Findings, & Pertinent Bloodwork |
| ocuments & Files |                                                               |
| rivate Notes     |                                                               |
| Case Actions     |                                                               |

## Step 6

#### Upload the referral form and any other necessary documents or files.

|                                    |                               |                               |                               |                               | 4                             |
|------------------------------------|-------------------------------|-------------------------------|-------------------------------|-------------------------------|-------------------------------|
| Patient Name                       | Modality                      | Patient ID                    | Images                        | Created                       |                               |
|                                    |                               |                               |                               |                               |                               |
|                                    |                               |                               |                               |                               |                               |
| Drap files or sligk have to unlead |                               |                               |                               |                               |                               |
|                                    | Dioping                       |                               |                               |                               |                               |
|                                    |                               |                               |                               |                               |                               |
|                                    |                               |                               |                               |                               |                               |
| а                                  | nd PDF files can be uploaded. | nd PDF files can be uploaded. | nd PDF files can be uploaded. | nd PDF files can be uploaded. | nd PDF files can be uploaded. |

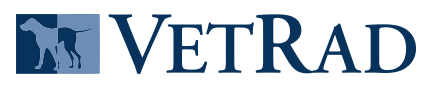

### Step 7 (Optional)

Add any private notes for the Board-Certified Small Animal Internal Medicine Specialist.

| Private Notes to Specialist 😯         |
|---------------------------------------|
| Will not show up in finalized report. |
|                                       |
|                                       |
|                                       |
| Other Action   Save Edits Submit Case |

## Step 8

- Click Save Edits to save and come back later
- Click Submit Case to submit case for consult

| Private Notes to Specialist 🕜         |  |  |  |  |  |
|---------------------------------------|--|--|--|--|--|
| Will not show up in finalized report. |  |  |  |  |  |
|                                       |  |  |  |  |  |
|                                       |  |  |  |  |  |
|                                       |  |  |  |  |  |
|                                       |  |  |  |  |  |
| Other Action - Save Edits Submit Case |  |  |  |  |  |

#### **Questions? Contact Our Support Team**

- ☑ maketheswitch@vetrad.com
- \$ 888.483.8723

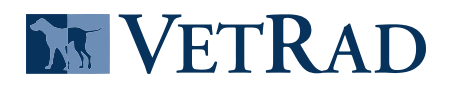

vetrad.com/telemedicine